The topic tree allows you to easily manage all your topics in a hierarchic tree structure. This tree duplicates what the user will see on the 'Contents' tab of the final help file. There are some exclusions however.

See Also: Creating Topics

# How to Create Topic Files

The body text of all you help files will be composed using Topic files. To create a new Topic do the following.

- 1. Click on the menu item named **Topic.**
- 2. Select New

You should now have a new topic icon displayed in the Contents Tree.

See Also: Conventions Used, Oasis components

Throughout this help file, certain conventions will be used for text formatting to either clarify or draw attention to the topic being discussed. These conventions are as follows:

## 1. Menu Items

When a menu action is expected of the user, this will be indicated by bolding the text which signifies the menu option to be selected. eg. the sequence

# File, New

Signifies to the user to first click on the **<u>File</u>** menu item, and then to click on the **<u>New</u>** menu item which should exist as a submenu under **<u>File</u>**. The same applies to all popup menus.

# Hint:

When a letter of the menu text is underlined, eg.the ' $\underline{F}$ ' in <u>File</u>, this means that the keystroke sequence of **ALT+F** will result in the same menu action as using the mouse.

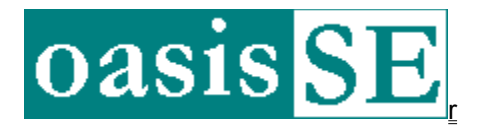

Oasis Standard Edition is an integrated environment for creating Windows 95 help files. The purpose of this tool is to provide an easy-to-use interface for authoring help documents. You can get a overall picture of the tools' capabilities by browsing through this help, which was of course created using Oasis SE.

### Limitations of SE

The Standard Edition is limited to creating standard Winhelp documents only. No support is included for HTML, Tables, Macros or Secondary Windows. Linked bitmaps are supported, no direct embedding though. No hotspots in bitmaps.

### NOTE:

Oasis SE is **Freeware**. This means that you are free to distribute and use it in it's original form. Please do not split up the original distribution media. To ensure that you received all the components please refer to <u>Distributed Files</u>.

Commercial use of Oasis SE for developing help files is allowed. You are not allowed to sell Oasis SE.

Development on the Standard Edition will be frozen as soon as it becomes stable. In the near future I will release a shareware version with a much richer set of features.

If you find this program useful, and use it to generate your help documents, then I would appreciate an acknowledgement of some sort (preferably a short e-mail msg). This is not a prerequisite for using the program, merely a friendly request which you may ignore if you so wish :-)

Oasis consists primarily of the following parts: 1:- <u>Toolbars</u> 2:- <u>Topic Tree</u> 3:- <u>Topic Editor</u> 4:- <u>Keyword display</u>

See Also: Contact Information, Disclaimer

There are primarily three sets of toolbars, the Project Toolbar, Edit Toolbar the Topic Toolbar. The Topic Toolbar gives you shortcuts to the menu options under the **Topic** menu option. The Project Toolbar contains shortcuts to various functions related to managing your project. The Edit Toolbar is used for formatting the topic text. Fly-By Hints are available for all toolbars.

# **Topic Toolbar**

Create a new topic.

Create a new subtopic under the currently selected header topic. If the current selection is not a header, then a new header is created first, and then the current selection is made a subtopic to it.

Move the selected topic one level down the hierarchy.

**†** Move the selected topic one position **up** on the same level.

✤ Move the selected topic one position **down** on the same level.

X Delete the current topic.

Create a new Jump Link.

Create a new Popup Link.

Enable the <u>Non-Scrolling Region</u> for the current topic.

Key Compile and display the help project.

The Topic Editor is made up out of a Text Formatting Toolbar, Non-Scrolling Region Editor and the Topic Body-Contents Editor.

# **Text Formatting Toolbar**

This toolbar is found on the right-hand side of the main application window. It consists of , Font Type, Font Size, Font Colour, Background Colour, Font Style (italic, bold, underlined) and Font alignment buttons. These are all shortcuts to the menu interface for formatting text which can be found via: **Topic**, **Font**.

# **Non-Scrolling Region Editor**

This is the upper of the two editing regions. All text that you type in here, will be put into the non-scrolling region at the top of your Winhelp window.

# **Topic Body-Contents Editor.**

This is the lower of the editing regions. Text typed in here, are put into the body (scrolling) region of the Winhelp window.

See Also: Creating Topics

All the keywords for the current topic are listed in here. The Keyword Display can be found on the bottom left of the main application window.

See also: Adding Keywords

1:- The Microsoft Help Compiler - HCRTF.EXE (Version 4.0 onwards). 2:- Windows 95/98 or Windows NT 4.x 3:- At least 8Mb of RAM is recommended.

Note:

You can obtain a free copy of the Microsoft Help Compiler from Microsoft's website (http://www.microsoft.com). The help compiler is shipped with most Windows development tools. Please check to see if your development tool includes it before trying to download it.

Moving the mouse cursor over a fly-by-enabled object like a toolbar button, pops up a little text message explaining the function of the fly-by-enabled object.

The body text of all your help files will be composed using Topics.

# **Creating a New Topic**

On the menu go **Topic**, **New**, **Topic**. You should now have a new topic icon displayed in the <u>Topic Tree</u>. The caption of the Topic is automatically put into edit mode. You can now change the name of your new topic. You can change the topic name at any time by clicking twice on the topic caption (not double click).

# **Header text**

You can toggle the Non-Scrolling Region via **Topic**, **<u>Header</u>**. When the **<u>Header</u>** menu item is ticked, a Header or Non-Scrolling region is enabled for the current topic.

# **Topic Tree Parent**

In the <u>Topic Tree</u> parent nodes are referred to as Topic Tree Parents. The <u>Topic Editor</u> is automatically disabled for Topic Tree Parents. To create a new Parent, go <u>Topic</u>, <u>New</u>, <u>Parent</u>.

# **Subtopics**

Child Nodes in the <u>Topic Tree</u> are referred to as Subtopics. To create a new Subtopic, go <u>Topic</u>, <u>New</u>, <u>Subtopic</u>

# **Hidden Topics**

To hide a topic go **Topic**, **Hide**. Hidden topics are useful for entering **Popup Links** that you do not wish to have displayed on Winhelp's Contents Tab.

# **Default Topic**

To change the default topic go **Topic**, **Set as Default**. This will set the currently selected topic to the default one displayed when launching your help file.

See Also: Conventions Used

To add a keyword to a topic: 1:- Select the topic in the <u>Topic Tree</u> 2:- Highlight the word in the <u>Topic Editor</u> 3:- Do **one** of the following: a)from the menu go <u>Edit</u>, <u>Keyword</u>, <u>Add</u> b) **or** right click on the highlighted text and select Keyword, Add

To insert a new Jump Link, position the cursor at the insertion point in the <u>Topic Editor</u>. Go <u>Topic</u>, <u>Link</u>, <u>Jump</u>. The <u>Topic Tree</u> will now be in *Target Mode*. Clicking on a topic in the <u>Topic Tree</u> will insert a Jump Link to that topic at the cursor position.

See Also: Jump Link
To insert a new Popup Link, position the cursor at the insertion point in the <u>Topic Editor</u>. Go <u>Topic</u>, <u>Link</u>, <u>Popup</u>. The <u>Topic Tree</u> will now be in *Target Mode*. Clicking on a topic in the <u>Topic Tree</u> will insert a Popup Link to that topic at the cursor position.

See Also: Popup Link

The Status bar displays the following information: 1:- Current Topic ID 2:- Current Context ID

No status information is displayed for Headers in the Topic Tree

Support is available from: oasisdev@adept.co.za

You can contact the author directly at stephanf@adept.co.za

website: http://www.adept.co.za/~oasisdev

Send Snail-Mail requests, comments, postcards, money, real estate title deeds etc. to:

Stephan February P.O Box 7529 Stellenbosch 7600 South Africa

This is an example jump-target topic. Click on the **<u>Back</u>** button to go back to where you came from.

This is a popup test.

On the menu go **Topic**, **Context ID...** This will bring up the context id dialog for the currently selected topic.

The following are the files Distributed with version 1.0 Beta :

LANGUAGE.DAT OS.DAT \_ISDEL.EXE SETUP.EXE \_INST32I.EX\_ \_SETUP.DLL SETUP.INS \_SYS1.CAB SETUP.BMP DATA.TAG SETUP.INI \_USER1.CAB README.TXT LAYOUT.BIN DATA1.CAB

# Project, Options

This Dialog allows you to setup various parameters regarding your help Project.

## Project, Window

Using this dialog, you can customize the look of the main Winhelp window. Settings such as buttons and window colour can be adjusted from here.

Before compiling check the following.

1:- A default topic needs to be assigned to your project. See <u>Creating Topics</u>.

2:- Assign a filename to your contents file. You can do this in the Options Dialog found via **Project**, **Options.** 

3:- Make sure that the correct directory where **hcrtf.exe** can be found is entered in the Options Dialog.

If you hit the compile button, and nothing happens. Try turning **off** compression on the Options Dialog. I will figure out what goes wrong there in due time. Right now no status/error reporting is done during compiling. This will be fixed soon.

Happy compiling!

**Jump Link** A jump link is a piece of underlined, green text that when clicked, **moves** you to a **different** topic.

**Popup Link** A popup link is like a <u>Jump Link</u> with the following differences: Popup links are dotted-underlined. When clicked, they **popup a window** displaying the target topic.

Topic Node

## Non-Scrolling Region

This refers to a region of text at the top of the help window that remains inert as the rest of a topic's text is scrolled.

### Target Mode

The <u>Topic Tree</u> is put into target mode during selection of the 'target' for a Jump or Popup Link.

In order to insert a bitmap into your topic. Type in text of following form:

### {bmx[t] filename}

where x can be one of following:

- **c** Aligns the bitmap as a text character on the baseline of the type in exactly the same place in the paragraph where the reference occurs. Because the bitmap is treated as text, any paragraph formatting properties assigned to the paragraph also apply to the bitmap.
- I Aligns the bitmap along the left margin. Text is aligned with the upper right corner of the bitmap and wraps along the right edge of the image.
- **r** Aligns the bitmap along the right margin. Text is aligned with the upper left corner of the bitmap and wraps along the left edge of the image.
- t An optional parameter specifying that the white background of the graphic should be replaced by the background color of a Help topic. This character can be specified in addition to any of the other values. It can be used only with 16-color bitmaps. The square brackets is not to be included in the statement.

filename is the name of the bitmap file to be inserted. Don't forget to include the curly-brackets!

e.g {bmct ./bmp/button.bmp}

USAGE OF THIS PROGRAM IS ENTIRELY AT YOUR OWN RISK. THERE ARE NO WARRANTIES, EITHER EXPRESS OR IMPLIED.
Adding multimedia to your help-file is extremely easy with Oasis SE. Place the cursor at the point in the <u>Topic Editor</u> where you want the .avi to be displayed. Then enter your reference using the following syntax:

{mci[\_left|\_right ] [options,] filename.ext}

the keywords **\_left** and **\_right** specify alignment within the topic's window. For *options,* you should substitute one, or combinations of the following values:

| external          | Keeps the file outside of the Help file.              |
|-------------------|-------------------------------------------------------|
| noplaybar         | Hides the playbar.                                    |
| nomenu            | Hides the menu button if there is a playbar.          |
| repeat            | Repeats playing automatically when playing is done.   |
| play              | Plays the file automatically when the topic is shown. |
| e.g<br>{mci play, | hello.avi}                                            |

Set Default Topic ID

Text to display in Winhelp Title Bar

Copyright text to display in Winhelp About-Box

Like it says...

You can insert any of the generic URL forms.

1. From the menu do **Topic**, **Link**, **URL**.

| e.g                                    |     |
|----------------------------------------|-----|
| New Hotlink URL                        | ? × |
|                                        |     |
| URL : http://www.adept.co.za/~oasisdev |     |
| Caption : Oasis SE Home Page           |     |
| OK Cancel                              |     |

which produces the following link.

**Hint:** Substitute the **'http://'** for **'mailto:'** or **'ftp://'**, then complete the rest of the URL as an e-mail address or a FTP address respectively. This allows you to automatically link to those resources.

Oasis SE Home Page

The complete URL, including the protocol e.g 'http://www.adept.co.za/~oasisdev'